#### พจมาน DN ( Delivery Note ) การโอนย้าย / การขออนุญาตนำวัสดุออก

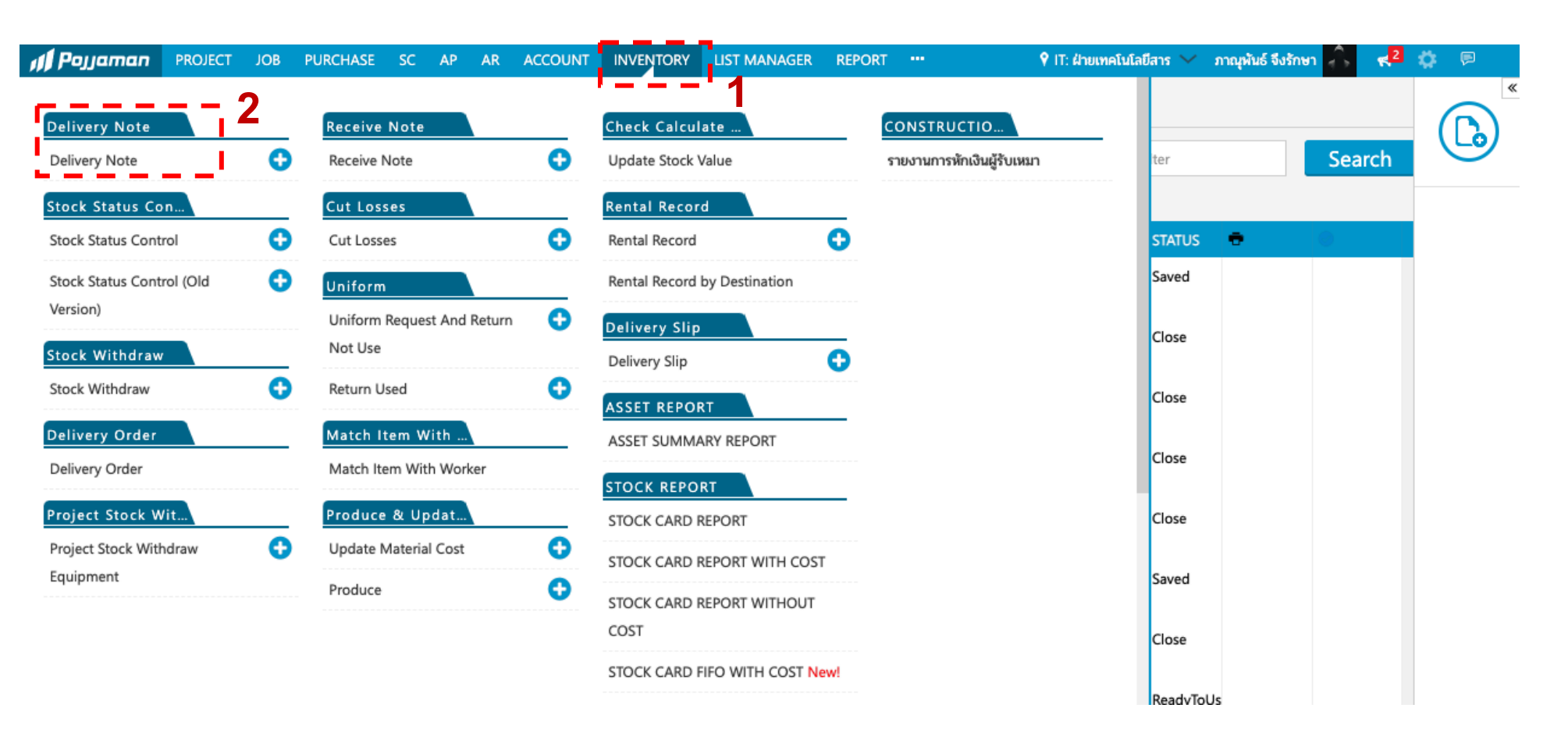

# เข้าไปที่เมนูแถบ Inventory เลือก Delivery Note

CONSTRUCTION

LINES

#### พจมาน DN ( Delivery Note ) การโอนย้าย / การขออนุญาตนำวัสดุออก

| 🕫 Pojjaman                 | PROJECT   | T JOB PURCHASE          | SC AP      | AR ACCO                   | UNT INVENTORY         | LIST MANAGER         |            |                     | 🕈 HO : บริษัท คะ            | วนสตรัค 💛 ภาเ                                          | ณุพันธ์ จึงรักษา                                   | <u> </u>                    | ۵ 🖻 |
|----------------------------|-----------|-------------------------|------------|---------------------------|-----------------------|----------------------|------------|---------------------|-----------------------------|--------------------------------------------------------|----------------------------------------------------|-----------------------------|-----|
| DeliveryN                  | ote Li    | st 0                    |            |                           | × HO:บริษัท ค         | อนสตรัคชั่น ไลนส์ จำ | กัด 17/08  | 3/2023-21/09/2      | 3 + [<br>0231111 + [<br>+ [ | DNT ] โอนย้ายเ<br>DNR ] คืนเครื่อง<br>DNTS [ โอนย้ายวั | ครื่องมือเครื่อ<br>มมือเครื่องจัก<br>ัสดุจากสโตร์ไ | งจักร<br>เ<br>ปโครงการ ]    | 6   |
| CODE                       | DATE      | ORG./PROJECT            |            | SENDER                    | DESTINATION           |                      | DRIVERNAME | CARLICENSE          | TRANSPC                     | NSS [โอนย้ายว้                                         | ัสดุจากโครงก<br>ัสดวาดโครงก                        | ารไปโครงการ<br>วรไปวริตธ์ 1 |     |
| DNTS-BPI-<br>66090051      | 14/09/202 | BPI สโตร์กลางบางปะอิน   |            | กึ่งกาญ<br>ประพฤติ<br>ชอบ | PS1 โพธิสาร พัทยา 1   |                      | สุชาติ     | 50-1590             | с.<br>+ [                   | DNC ] ขอเช่ารถ                                         | สตุจ เกเครงก<br>BPI<br>ชอบ                         |                             |     |
| DNTS-BPI-<br>66090052      | 14/09/202 | BPI สโตร์กลางบางปะอิน   |            | ຈຈັญญา<br>ແກ້ວລາ          | ON Origin Plug & Pla  | ay Nonthaburi        | ົວຮາญ      | 50-5360             | CL                          | Material                                               | จรัญญา<br>แก้วลา                                   | ReadyToUse                  | 3.  |
| DNTS-BPI-<br>66090053      | 14/09/202 | BPI สโตร์กลางบางปะอิน   |            | กิ่งกาญ<br>ประพฤติ<br>ชอบ | ON Origin Plug & Pla  | ay Nonthaburi        | เอกรินทร์  | <b>ຎ</b> ຼม-2871    | CL                          | Material                                               | กิ่งกาญ<br>ประพฤติ<br>ชอบ                          | ReadyToUse                  |     |
| DNT-BPI-66090049           | 14/09/202 | BPI สโตร์กลางบางปะอิน   |            | ສຸพรรษา<br>ປ້ญญาແກ້ວ      | S6 Hotel Indigo The F | Forestias            | สราวุธ     | 54-2387 50-<br>9960 | CL                          | EquipmentToo                                           | ະ ສຸพรรษา<br>ປັญญาແກ້ວ                             | Canceled                    |     |
| DNT-บ้านหมอ<br>ปู-66090001 | 14/09/202 | บ้านหมอปู บ้านหมอปู     |            | ຈຈ້ญญา<br>ແກ້ວລາ          | BPI สโตร์กลางบางปะอิน | ı                    | สุชาติ     | 50-1590             | CL                          | EquipmentToo                                           | ะ จรัญญา<br>แก้วลา                                 | Close                       |     |
| DNTS-BPI-<br>66090054      | 14/09/202 | BPI สโตร์กลางบางปะอิน   |            | กิ่งกาญ<br>ประพฤติ<br>ชอบ | PS1 โพธิสาร พัทยา 1   |                      | สุชาติ     | 50-1590             | CL                          | Material                                               | กิ่งกาญ<br>ประพฤติ<br>ชอบ                          | ReadyToUse                  |     |
| DNT-BPI-66090050           | 14/09/202 | BPI สโตร์กลางบางปะอิน   |            | กึ่งกาญ<br>ประพฤติ<br>ชอบ | PS1 โพธิสาร พัทยา 1   |                      | สุชาติ     | 50-1590             | CL                          | EquipmentToc                                           | ะ กิ่งกาญ<br>ประพฤติ<br>ชอบ                        | ReadyToUse                  |     |
| DNTS-BPI-<br>66090055      | 14/09/202 | BPI สโตร์กลางบางปะอิน   |            | ຈຈ້ญญา<br>ແກ້ວລາ          | PS1 โพธิสาร พัทยา 1   |                      | สุชาติ     | 50-1590             | CL                          | Material                                               | จรัญญา<br>แก้วลา                                   | ReadyToUse                  |     |
| DNT-BPI-66090051           | 14/09/202 | BPI สโตร์กลางบางปะอิน   |            | ສຸพรรษา<br>ປັญญาແກ້ວ      | S6 Hotel Indigo The F | Forestias            | สราวุธ     | 54-2387 50-<br>9960 | CL                          | EquipmentToo                                           | สุพรรษา<br>ปัญญาแก้ว                               | ReadyToUse                  |     |
| DNSS-ON-<br>66090004       | 14/09/202 | ON Origin Plug & Play N | lonthaburi | สาธิต เดช<br>ราช          | HUB Hub Hua Hin       |                      | สมบัติ     | 41-5645             | CL                          | Material                                               | สาธิต เดช<br>ราช                                   | ReadyToUse                  |     |
| DNST-KPK2-                 | 14/09/202 | KPK 2 K.P. Agro Korat 2 |            | ศิริรัตน์                 | BPI สโตร์กลางบางปะอิน | ı                    | พงศ์กรณ์   | 51-2250             | CL                          | Material                                               | ศิริรัตน์                                          | ReadyToUse                  |     |

เลือกประเภทเอกสารที่ต้องการ โอนย้าย , นำออก

CONSTRUCTION

#### DN ( Delivery Note ) การโอนย้าย / การขออนุญาตนำวัสดุออก พจมาน

| , <b>≬∫</b> Pojjaman | PROJECT JOB PURCHAS             | SE SC AP AR AC      | COUNT INVENTORY                 | LIST MANAGER ••• |        | 🕈 BPI: a           | สโตร์กลางบางปะ                   | อ 💛 ภาณุพันธ์                | จึงรักษา 🐥 🖪        | <b>\$</b> 🖻 |
|----------------------|---------------------------------|---------------------|---------------------------------|------------------|--------|--------------------|----------------------------------|------------------------------|---------------------|-------------|
| Filter               | INFORMATION CUST                | OMNOTE NOTE IN LINE |                                 | 4                |        |                    | > DNTS [ ໂອນຍ້າ<br><b>S-BPI-</b> | ยวัสดุจากสโตร์ไปโค<br>6609## | ISUNTS ] NEW        |             |
| NEW DN               |                                 |                     |                                 |                  |        |                    |                                  |                              |                     | U           |
| DNSS-BPI-66090002    | From Site:<br>BPI:สโตร์กลางบางป | ะอิน                | To Site:<br>S6 : Hotel Indigo T | he Forestias     | 3~     | ประเภทระ<br>ประเภท | ก:<br>รถ                         | คนขับรถ:<br>~                |                     |             |
| DNT-BPI-66090052     | Sender:                         | Doc Date:           | De                              | livery Time:     |        | กรอกทะ             | ะเบียนรถ                         | กรอกบริษัท                   | ารถ                 |             |
| DNT-BPI-66090051     | ภาณุพันธ์ จึงรักษา              | 14/09/2023          | 18                              | 8:43             |        |                    |                                  |                              |                     |             |
| DNTS-BPI-66090055    | N Attachment                    |                     |                                 |                  |        |                    |                                  | 6                            |                     |             |
| DNT-BPI-66090050     |                                 |                     |                                 |                  |        |                    |                                  | · <u> </u>                   |                     | Activities  |
| DNTS-BPI-66090054    | Items                           |                     |                                 |                  |        |                    | ≔ Row                            | ≔ Items                      | ≡ Remarks           | Referer     |
| DNT-BPI-66090049     | CATEGORY                        | CODE                | DETAIL                          | QTY              | SERIAL | TOC CODE           | UNIT                             | II REMARKS                   | Ű                   |             |
| DNTS-BPI-66090053    | Ø                               |                     | v                               |                  | 0      | v                  | ~                                |                              | Û                   |             |
| DNTS-BPI-66090052    |                                 |                     |                                 |                  | _      |                    |                                  |                              |                     |             |
| DNTS-BPI-66090051    |                                 |                     |                                 |                  | Con    | nmitted Cost Al    | llocation                        |                              | C                   |             |
| DNTS-BPI-66090050    |                                 |                     |                                 |                  | Organ  | nization           | Cost Code                        | Cost Amount                  | Budget<br>Remaining |             |
| DNTS-BPI-66090049    |                                 |                     |                                 |                  | Latest | Allocation : N/A   |                                  |                              | Cost Amount :       |             |
| DNTS-BPI-66090048    |                                 |                     |                                 |                  |        |                    |                                  |                              |                     |             |

เปลี่ยนเลือกหน่วยงานให้ถูกต้องตรงกันก่อน

CONSTRUCTION

ร. เลือก to site ที่ต้องการส่งของให้

5. กคปุ่ม items เพื่อดูรายการเอกสารหรือไอเท็ม

# พจมาน DN ( Delivery Note ) การโอนย้ำย / การขออนุญาตนำวัสดุออก

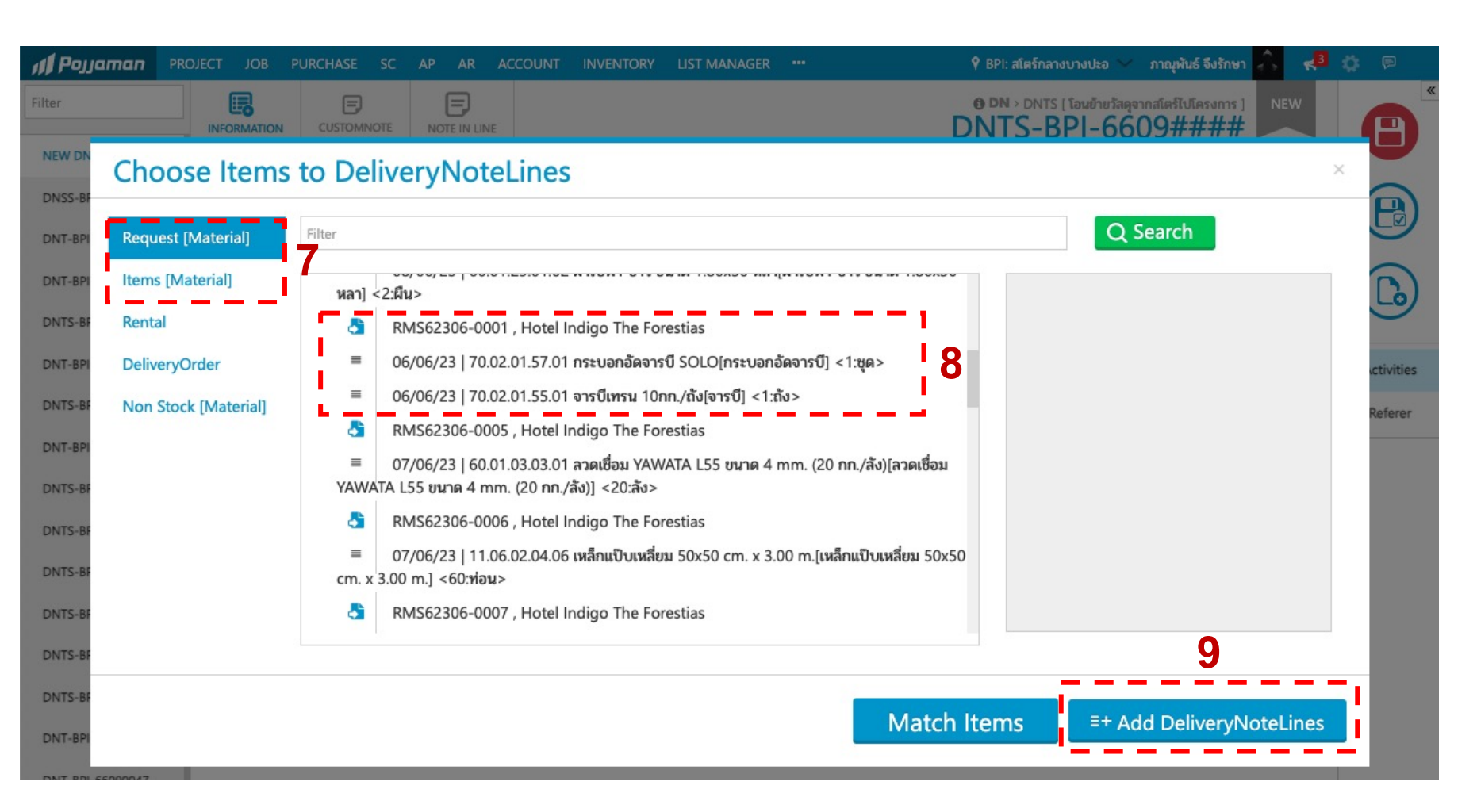

#### 7. เลือกรายการที่ต้องการ

Request Materia คือการเลือกเอกสาร
 Request จาก RM ที่คีร์ขอเข้ามา
 Items Material คือ เลือกของจาก stock
 เองส่งให้หน่วยงาน

CONSTRUCTION

LINES

8. เลือกรายการ RM หรือ items ที่ต้องการ

๑. กดปุ่ม Add DeliveryNoteLines

# พจมาน DN ( Delivery Note ) การโอนย้าย / การขออนุญาตนำวัสดุออก

| <b>III</b> Pojjaman | PROJECT JOB PURCHASE SC AP AR ACCOUNT INVENTORY LIST MANAGER … 💡 BPI: สโตร์กลางบางปะอ 🗸 ภาณุพันธ์ จึงรักษา                                                                                                    | 🔒 🛃 🌣 🖻    |
|---------------------|----------------------------------------------------------------------------------------------------|------------|
| Filter              | INFORMATION         CUSTOMNOTE         NOTE IN LINE                                                                                                    | NEW        |
| NEW DN              |                                                                                                    |            |
| DNSS-BPI-66090002   | Prom Site:         To Site:         ประเภทรถ:         คนขับรถ:           D2         BP:สโตร์กลางบางปะอิน         S6 : Hotel Indigo The Forestias         S         בסבטלון שליטים         בסבטלון שליטים                                                                                                    |            |
| DNT-BPI-66090052    | 2 Sender: Doc Date: Delivery Time: 11 5 no 9731 CL                                                                                                    |            |
| DNT-BPI-66090051    | <b>ภาณุพันธ์ จึงรักษา</b> 14/09/2023 💼 18:43 📰                                                                                                    | !          |
| DNTS-BPI-66090055   | 55 N Attachment                                                                                                    |            |
| DNT-BPI-66090050    | 10                                                                                                    | Activities |
| DNTS-BPI-66090054   | 54 Items Items Items Items Items Items                                                                                                    | arks       |
| DNT-BPI-66090049    | CATEGORY CODE DETAIL QTY SERIAL TOC CODE UNIT II REMARKS                                                                                                    | 6          |
| DNTS-BPI-66090053   | 53 🔗 70.02.01.57:กระบอกอัดจารปี 70.02.01.57.01 กระบอกอัดจารปี 1 -                                                                                                    | ŵ          |
| DNTS-BPI-66090052   | 52 27 70.02.01.55:จารบี 70.02.01.55.01 จารบี 1 ~ ~ ^ ถัง                                                                                                    | ŵ          |
| DNTS-BPI-66090051   | Image: Constraint of the state of the state of |            |
| DNTS-BPI-66090050   | 50                                                                                                    |            |
| DNTS-BPI-66090049   | 49 Committed Cost Allocation                                                                                                    | Rudget     |
| DNTS-BPI-66090048   | A8 Organization Cost Code Cost Amount                                                                                                    | Remaining  |
| DNT-BPI-66090048    | Latest Allocation : N/A Cost                                                                                                    | Amount :   |

10. รายการที่เลือกมาและ จำนวนจะถูกดึงเข้ามา CONSTRUCTION

LINES

11. เลือกประเภทรถและกรอก
 รายละเอียดให้เรียบร้อย

# พจมาน DN ( Delivery Note ) การโอนย้าย / การขออนุญาตนำวัสดุออก

CONSTRUCTION

LINES

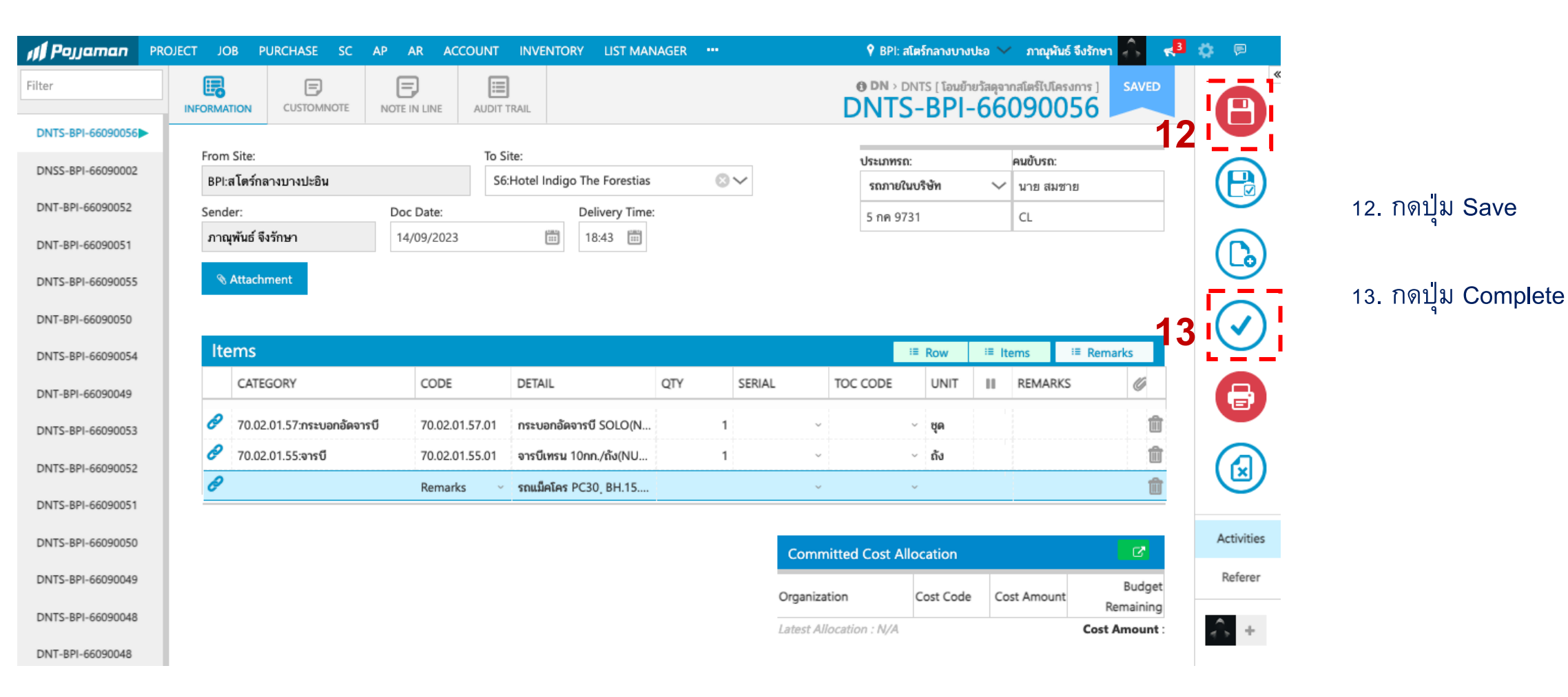

### พจมาน DN ( Delivery Note ) การโอนย้าย / การขออนุญาตนำวัสดุออก

| Pojjaman PROJECT JO                                                                                                    | OB PURCHASE SC                                                      | AP AR ACCOUNT                                           | INVENTORY LIST MAN                                                                 | IAGER •••     |                            | 🕈 BPI: តតែ | เรกลางบางปะ                                       | อ 🗸 ภาณุพน                  | แร่ จึงรักษา                                                                                                    |
|----------------------------------------------------------------------------------------------------|---------------------------------------------------------------------|---------------------------------------------------------|------------------------------------------------------------------------------------|---------------|----------------------------|------------|---------------------------------------------------|-----------------------------|----------------------------------------------------------------------------------------------------|
| INFORM                                                                                                    | CUSTOMNOTE                                                          | NOTE IN LINE AUDIT                                      | TRAIL                                                                              |               | 14                         |            | NTS [ โอนย้าง<br>- <b>BPI</b> -                   | ยวัสดุจากสโตร์ไปโ<br>•66090 | ໂຄຣນກາຣ ] WAIT                                                                                                   |
| S-BPI-66090056                                                                                                    |                                                                     |                                                         |                                                                                    |               |                            |            |                                                   |                             |                                                                                                    |
| -BPI-66090002                                                                                                    | m Site:                                                             | To S                                                    | ite:                                                                               |               |                            | ประเภทรถ:  |                                                   | คนขับรถ:                    |                                                                                                    |
| BPI                                                                                                    | 1:สโตร์กลางบางปะอิน                                                 | S6                                                      | Hotel Indigo The Forestias                                                         | 8             | $\sim$                     | รถภายในบ   | เริษัท                                            | 🗸 นาย สมร                   | ชาย                                                                                                    |
| 1-66090052 Send                                                                                                    | nder:                                                               | Doc Date:                                               | Delivery Time:                                                                     |               |                            | 5 กค 9731  |                                                   | CL                          |                                                                                                    |
| 1-66090051 ภาส                                                                                                    | าณุพันธ์ จึงรักษา                                                   | 14/09/2023                                              | 18:43                                                                              |               |                            |            |                                                   |                             |                                                                                                    |
| BPI-66090055                                                                                                    | N Attachment                                                        |                                                         |                                                                                    |               |                            |            |                                                   |                             |                                                                                                    |
|                                                                                                    |                                                                     |                                                         |                                                                                    |               |                            |            |                                                   |                             |                                                                                                    |
| 8PI-66090050                                                                                                    |                                                                     |                                                         |                                                                                    |               |                            |            |                                                   |                             |                                                                                                    |
| PI-66090050<br>BPI-66090054 It                                                                                                    | tems                                                                |                                                         |                                                                                    |               |                            |            | Row                                               | ≔ Items                     | <sup>:</sup> ≡ Remarks                                                                                           |
| 1-66090050<br>iPI-66090054 <b>It</b><br>1-66090049                                                                                                    | CATEGORY                                                            | CODE                                                    | DETAIL                                                                             | QTY           | SERIAL                     | TOC CODE   | Row                                               | ≔ Items<br>III REMARK       | ≅ Remarks<br>KS Ø                                                                                                |
| PI-66090050<br>3PI-66090054<br>PI-66090049<br>4PI-66090053                                                                                                    | tems<br>CATEGORY<br>70.02.01.57:กระบอกอัคจารถ์                      | CODE<br>0 70.02.01.57.01                                | DETAIL<br>กระบอกอัดจารบี SOLO(N                                                    | QTY<br>1      | SERIAL                     | TOC CODE   | Row UNIT ชุด                                      | Eltems                      | ≔ Remarks<br><s td="" ø<=""></s>                                                                                 |
| PI-66090050<br>BPI-66090054<br>It<br>PI-66090049<br>BPI-66090053                                                                                                    | tems<br>CATEGORY<br>70.02.01.57:กระบอกอัคจารปี<br>70.02.01.55:จารปี | CODE<br>70.02.01.57.01<br>70.02.01.55.01                | DETAIL<br>กระบอกอัดจารบี SOLO(N<br>จารบีเทรน 10กก./ถัง(NU                          | QTY<br>1<br>1 | SERIAL                     | TOC CODE   | Row<br>UNIT<br>ชุด<br>ถัง                         | E Items                     | E Remarks                                                                                                    |
| PI-66090050<br>BPI-66090054<br>It<br>PI-66090049<br>BPI-66090053<br>BPI-66090052                                                                                                    | tems<br>CATEGORY<br>70.02.01.57:กระบอกอัคจารปี<br>70.02.01.55:จารปี | CODE<br>0 70.02.01.57.01<br>70.02.01.55.01<br>Remarks ~ | DETAIL<br>กระบอกอัดจารบี SOLO(N<br>จารบีเหรน 10กก./ถัง(NU<br>รถแม็คโคร PC30, BH.15 | QTΥ<br>1<br>1 | SERIAL<br>~<br>~           | TOC CODE   | Row<br>UNIT<br>ชุด<br>ถัง                         | II REMARK                   | E Remarks<br>CS Ø<br>1<br>1<br>1<br>1<br>1<br>1<br>1<br>1<br>1<br>1<br>1<br>1<br>1<br>1<br>1<br>1<br>1<br>1<br>1 |
| BPI-66090050<br>-BPI-66090054<br>It<br>BPI-66090049<br>-BPI-66090053<br>-BPI-66090052<br>-BPI-66090051                                                                                                    | tems<br>CATEGORY<br>70.02.01.57:กระบอกอัคจารป<br>70.02.01.55:จารปี  | CODE<br>70.02.01.57.01<br>70.02.01.55.01<br>Remarks ~   | DETAIL<br>กระบอกอัดจารบี SOLO(N<br>จารบิเทรน 10กก./ถัง(NU<br>รถแม็คโคร PC30, BH.15 | QTY<br>1<br>1 | SERIAL<br>~<br>~           | TOC CODE   | Row<br>UNIT<br>ชุค<br>ถัง                         | II REMARK                   | E Remarks                                                                                                    |
| BPI-66090050<br>S-BPI-66090054<br>BPI-66090053<br>S-BPI-66090052<br>S-BPI-66090051<br>S-BPI-66090050                                                                                                    | tems<br>CATEGORY<br>70.02.01.57:กระบอกอัคจารป<br>70.02.01.55:จารปี  | CODE<br>70.02.01.57.01<br>70.02.01.55.01<br>Remarks ~   | DETAIL<br>กระบอกอัดจารบี SOLO(N<br>จารบิเทรน 10nn./ถัง(NU<br>รถแม็คโคร PC30, BH.15 | QTΥ<br>1<br>1 | SERIAL<br>~<br>~<br>Comm   | TOC CODE   | Row UNIT ยุค<br>ถัง<br>cation                     | EItems REMARK               | E Remarks                                                                                                    |
| -BPI-66090050<br>5-BPI-66090054<br>-BPI-66090053<br>5-BPI-66090052<br>5-BPI-66090051<br>5-BPI-66090050<br>5-BPI-66090050<br>5-BPI-66090049                                                                                                    | tems<br>CATEGORY<br>70.02.01.57:กระบอกอัคจารป<br>70.02.01.55:จารปี  | CODE<br>70.02.01.57.01<br>70.02.01.55.01<br>Remarks ~   | DETAIL<br>กระบอกอัดจารบี SOLO(N<br>จารบิเหรน 10กก./ถัง(NU<br>รถแม็คโคร PC30, BH.15 | QTΥ<br>1<br>1 | SERIAL<br>Comn<br>Ornanizz | TOC CODE   | Row UNIT ปี<br>ชุค<br>ถัง<br>cation               | Ecost Amoun                 | E Remarks                                                                                                    |
| BPI-66090050       It         BPI-66090054       It         PI-66090053       Ø         BPI-66090052       Ø         BPI-66090051       Ø         BPI-66090050       B         BPI-66090049       Ø         BPI-66090051       Ø         BPI-66090049       B         BPI-66090049       B         BPI-66090048       B | tems<br>CATEGORY<br>70.02.01.57:กระบอกอัดจารปี<br>70.02.01.55:จารปี | CODE<br>70.02.01.57.01<br>70.02.01.55.01<br>Remarks ~   | DETAIL<br>กระบอกอัดจารบี SOLO(N<br>จารบีเทรน 10กก./ถัง(NU<br>รถแม็คโคร PC30, BH.15 | QTY<br>1<br>1 | SERIAL<br>Comm<br>Organiza | TOC CODE   | Row UNIT ยุค<br>ชุค<br>ถัง<br>cation<br>Cost Code | E Items                     | t Remarks                                                                                                    |

14. สถานะจะขึ้น Wait เพื่อรอ
 อนุมัติ
 เมื่ออนุมัติแล้วสถานะจะขึ้น
 Ready คือเสร็จเรียบร้อย จบ
 ขั้นตอนของการทำ DN

CONSTRUCTION